#### COMMENT REALISER RAPIDEMENT UN DIAGNOSTIC FINANCIER AVEC L'ASSISTANT DE GESTION POUR MICROSOFT EXCEL. Version 3.80 du 31/03/2022

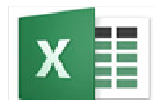

L'assistant de suivi financier de l'entreprise.

·

Site de téléchargement du logiciel : https://www.high-novation.com/fr/product/AssistantDeGestion/

Préambule.

- 1 Installation et démarrage.
- 2 Du résultat à la trésorerie.
- **3** Deux tableaux de gestion pertinents pour comprendre et maîtriser la trésorerie de l'entreprise.
  - 31 Tableau Pluriannuel des Flux Financiers : le TPFF.
  - 32 Tableau pluriannuel des Soldes Intermédiaires de Gestion Retraités.
- 4 Les indicateurs de gestion retenus.
  - 41 L'évolution de l'activité la croissance
  - 42 L'évolution de la rentabilité : L'EBE
  - 43 L'évolution de l'équilibre financier
    - 431 Le fonds de roulement
    - 432 Le besoin en fonds de roulement
    - 433 La trésorerie.

5 Conseils pour la mise en place du tableau de bord.

## Préambule

#### L'ASSISTANT DE GESTION a été conçu pour :

Etablir en quelques minutes un diagnostic financier complet. Aider à la mise en place au sein des TPE/PME d'un tableau de bord original.

#### Ce logiciel ne nécessite aucune connaissance particulière en gestion.

#### Il est également destiné aux étudiants en comptabilité gestion.

Il leur permet :

**De réaliser** en quelques minutes des dossiers de diagnostic financier\* complets sur plusieurs années (5 ans). **D'étendre** rapidement leurs connaissances grâce à de nombreux exemples couvrant plusieurs secteurs d'activité : *artisans, BTP, commerces alimentaires, ambulances, restauration, garages etc...* \*L'ASSISTANT DE GESTION permet de réaliser les dossiers de diagnostic à l'aide des balances de clôture des

différentes entreprises ; balances qui sont fournies avec le logiciel.

### Deux tableaux innovants et à la portée des non initiés sont édités par le logiciel. Le tableau Pluriannuel des Soldes Intermédiaires de Gestion Retraités. Le Tableau Pluriannuel des Flux Financiers. TPFF

Après avoir décrit la procédure d'installation et de démarrage du logiciel (1) nous analyserons les rapports entre résultat et trésorerie (2), les concepts d'analyse dynamique (31) les concepts de marge sur coût main d'œuvre (32).Nous présenterons ensuite les indicateurs de gestion retenus(4).

# 1 – Installation et démarrage.

Lors de la mise en place, l'Assistant de Gestion est installé en tant que macro complémentaire de Microsoft Excel. Lors du démarrage de Microsoft Excel, un menu l'Assistant de Gestion s'insère automatiquement à droite de la barre de menu principale d'Excel.

Pour démarrer l'Assistant de Gestion, il vous suffit donc de démarrer Excel

**Après avoir installé** le logiciel, cliquez sur la barre d'outils « L'Assistant de gestion" à droite de la barre de menu Excel. Une barre de menu spécifique au logiciel apparaît sous la barre de menu Excel.

| 📰 Besoin en fonds de roulement     | 🐴 Répartition valeur ajoutée | 0              | 0/_     |
|------------------------------------|------------------------------|----------------|---------|
| En Capacité d'autofinancement      | 👪 Tableau emploi ressources  | Profession and | 70      |
| 🐴 Soldes intermédiaires de gestion |                              | Previsionnei   | horaire |
| Analys                             | e                            | Prévision      | nel     |

#### Création d'un nouveau dossier.

La création d'un nouveau classeur de suivi n'est pas une opération complexe, et ne nécessite aucune connaissance particulière d'Excel.

Nous détaillons dans cette partie chaque étape afin que vous puissiez rapidement procéder à la réalisation d'un dossier de de diagnostic et passer le moins de temps possible à la conception et à l'utilisation proprement dites du classeur de suivi.

#### Cliquez sur le bouton nouveau.

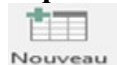

La page suivante s'affiche

| L' Assistant de Gestion                       |
|-----------------------------------------------|
| Diagnostic financier                          |
| ANALYSE ECONOMIQUE<br>ET FINANCIERE DYNAMIQUE |
| Version 3.80 du 31 Mars 2020                  |
|                                               |

#### Cliquez sur la flèche

| Etape 1 identification                                                  | n cabinet/client                                                                |
|-------------------------------------------------------------------------|---------------------------------------------------------------------------------|
| Cabinet<br>Nom<br>Adresse 1<br>CP Ville<br>Tél<br>Fax<br>E-Mail<br>Site | Cabinet Expertise Comptable 141,Avenue Jean Moulin 34500 BEZIERS 06 08 89 21 64 |
| Client<br>Nom abrégé<br>Dénomination                                    | EXEMPLE<br>EXEMPLE                                                              |
| Adresse 1<br>Adresse 2<br>Code postal - comune                          | 21, Rue de la République<br>34500 - BEZIERS                                     |
| Tél<br>Fax<br>E-Mail                                                    |                                                                                 |

Saisissez les coordonnées du cabinet et du dossier étudié.

Vous pouvez ensuite importer les balances.

(2 balances minimum, 6 balances maximum)

### Pour ce faire :

Allez dans l'espace balances de la barre de menu.

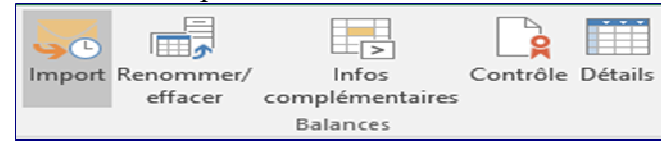

#### Cliquez sur le bouton import.

Sélectionnez la balance à importer.

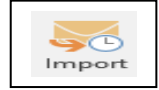

La balance doit être au format suivant :

| Code | Intitulé | Débit | Crédit | Mvt. Débit | Mvt. Crédit |
|------|----------|-------|--------|------------|-------------|
|      |          |       |        |            |             |

Saisissez la date de clôture de l'exercice.

Cliquez sur le bouton importer.

Après import, continuez avec les balances suivantes.

| Balance2010.txt         29/06/2017 19:35         Document texte         7 Ko           Balance2011.txt         29/06/2017 19:35         Document texte         7 Ko           ement: *         Balance2012.txt         29/06/2017 19:35         Document texte         7 Ko           Salance2012.txt         29/06/2017 19:35         Document texte         7 Ko           Salance2013.txt         29/06/2017 19:35         Document texte         7 Ko           *         Balance2014.txt         29/06/2017 19:35         Document texte         7 Ko |      |   | Nom             | Modifié le       | Туре              | Taille   |  |
|----------------------------------------------------------------------------------------------------|------|---|-----------------|------------------|-------------------|----------|--|
| M         Balance2011.txt         29/06/2017 19:35         Document texte         7 Ko           ement: *         Balance2012.txt         29/06/2017 19:35         Document texte         7 Ko           is         *         Balance2013.txt         29/06/2017 19:35         Document texte         7 Ko           *         Balance2014.txt         29/06/2017 19:35         Document texte         7 Ko                                                                                                    | e    |   | Balance2010.txt | 29/06/2017 19:35 | Document texte    | 7 Ko     |  |
| Balance2012.txt         29/06/2017 19:35         Document texte         7 Ko           \$ *         Balance2013.txt         29/06/2017 19:35         Document texte         7 Ko           \$ Balance2014.txt         29/06/2017 19:35         Document texte         7 Ko                                                                                                    |      | Я | Balance2011.txt | 29/06/2017 19:35 | Document texte    | 7 Ko     |  |
| *         Balance2013.txt         29/06/2017 19:35         Document texte         7 Ko           *         Balance2014.txt         29/06/2017 19:35         Document texte         7 Ko                                                                                                    | ment | * | Balance2012.txt | 29/06/2017 19:35 | Document texte    | 7 Ko     |  |
| A Balance2014.txt 29/06/2017 19:35 Document texte 7 Ko                                                                                                    | s    | * | Balance2013.txt | 29/06/2017 19:35 | Document texte    | 7 Ko     |  |
|                                                                                                    |      | * | Balance2014.txt | 29/06/2017 19:35 | Document texte    | 7 Ko     |  |
|                                                                                                    |      | * | Exemple.xlsx    | 29/06/2017 19:35 | Feuille de calcul | 1 169 Ko |  |

Vérifiez la cohérence des résultats sur l'onglet "Contrôle" qui apparaît après import.

| Contrôle importation                   | 31/12/2018 | 31/12/2019 | 31/12/2020 | 31/12/2021 |
|----------------------------------------|------------|------------|------------|------------|
|                                        |            |            |            |            |
| Total actif                            | 2 642 474  | 2 666 409  | 2 362 566  | 2 450 325  |
| Total passif                           | 2 642 474  | 2 666 409  | 2 362 566  | 2 450 325  |
| Ecart                                  |            |            |            |            |
|                                        |            |            |            |            |
| Resultat bilan                         | 118 936    | 182 105    | 58 720     | 66 160     |
| Résultat compte de resultat            | 118 936    | 182 105    | 58 720     | 66 160     |
| Resultat analyse (avant retraitements) | 118 936    | 182 105    | 58 720     | 66 160     |
| Variation trésorerie TabFin            | 566 752    | -245 501   | 47 026     | 222 225    |
| Variation trésorerie analyse           | 566 752    | -245 501   | 47 026     | 222 225    |
|                                        |            |            |            |            |
| EBE tableau de trésorerie              | 393 777    | 296 918    | 74 635     | 203 129    |
| EBE Analyse                            | 393 777    | 296 918    | 74 635     | 203 129    |

Vous pouvez visualiser ensuite les états de gestion. Rapport ci - joint

Nous examinons dans les paragraphes qui suivent les concepts de gestion qui ont servi de base à la réalisation du logiciel.

## 2 Du résultat à la trésorerie

#### La variation de trésorerie entre le début et la fin de l'exercice n'est pas égale au résultat dégagé par l'activité.

Cet écart est dû au fait que la comptabilité des entreprises est une comptabilité d'engagement. Ainsi les charges et produits comptabilisés ne déclenchent pas un mouvement de trésorerie immédiat.

Par exemple, une facture de vente datée du 10 décembre et encaissée le mois suivant après la clôture de l'exercice augmentera le résultat de l'exercice mais n'aura une incidence sur la trésorerie qu'au cours de l'exercice suivant. Par ailleurs certaines opérations ne participent pas à la formation du résultat.

Il en est ainsi notamment des investissements, des financements des dotations aux amortissements ou aux provisions, qui diminuent le résultat et qui n'ont pas d'incidence en trésorerie.

D'autres opérations tels les prélèvements ou apports de l'exploitant, (entreprises individuelles) impactent la trésorerie mais n'ont aucune incidence sur le résultat.

Ainsi on peut avoir un résultat bénéficiaire et une variation de trésorerie négative ou bien à l'inverse un résultat déficitaire et une variation de trésorerie positive.

Il est donc recommandé sans attendre la fin de l'exercice de surveiller de façon quasi permanente les flux financiers qui permettent d'expliquer le passage du résultat à la trésorerie,

Nous exposerons dans le paragraphe qui suit le concept d'analyse dynamique.

# 31 Le Tableau Pluriannuel des Flux Financiers. La Dynamique des flux

Ce concept d'analyse a été développé par les analystes financiers au cours des années 1970.

Il partait du constat suivant :

La lecture du bilan et du compte de résultat est insuffisante pour comprendre les concepts classiques d'analyse financière, surtout pour un chef d'entreprise qui n'a pas forcément de formation comptable de base.

Ce dernier surveille essentiellement son chiffre d'affaires, sa trésorerie gère les problèmes techniques..., mais, il ne connait pas à un instant "T" les causes de variation de sa trésorerie.

L'entretien bilan de fin d'exercice ou à l'occasion de situations intermédiaires est insuffisant pour comprendre et maîtriser l'évolution financière de l'entreprise.

En effet, le bilan est une photographie à l'instant T du patrimoine de l'entreprise et ne permet pas de surveiller l'évolution de la trésorerie.

De plus, ce patrimoine évolue tous les jours et dans sa valeur (Formation du résultat) et dans sa structure : variations des stocks , créances dettes, investissements, emprunts.

Ainsi, la seule lecture du bilan et du compte de résultat est insuffisante pour éclairer le chef d'entreprise sur sa gestion. Cette insuffisance a été a été relevée par les analystes financiers, notamment M. Geoffroy de Murard Président fondateur du Centre de formation à l'analyse Financière, et auteur de l'ouvrage :

### "la dynamique des flux – fondement d'un langage économique pour l'entreprise".

Pour cet analyste, « l'entreprise : ce sont des flux qui la traversent tous les jours. ».

A partir de ce constat il a conçu au cours des années 1970 un nouveau concept de gestion basé sur l'analyse par les flux de trésorerie et élaboré un tableau de gestion :

### Le Tableau Pluriannuel des Flux Financiers (TPFF).

Ce tableau est du plus grand intérêt pour suivre la gestion de l'entreprise.

En effet étudier l'évolution de la structure financière de l'entreprise sur plusieurs années est plus riche d'enseignement que l'analyse d'un seul bilan.

#### **En abordant la gestion sous l'angle des flux, et en reliant résultat et liquidité, il est d'une approche concrète.** Ses résultats sont accessibles à la majorité des chefs d'entreprise de TPE/PME.

Pour M. de Murard, le tableau des flux ce sont les comptes de la ménagère... les opérationnels sur le terrain....se trouvent de plain pied avec ce langage , parce que les ventes, les achats, les salaires et les investissements sont des choses qu'ils

vivent tous les jours, alors qu'ils n'ont jamais vu, et pour cause une dotation aux amortissements et que les spéculations des financiers sur le coût du capital leur paraissent à juste titre , à peu près aussi concrète qu'une discussion sur le sexe des anges. » G. DE MURARD.

Ainsi, le principal intérêt de ce tableau est sa grande accessibilité pour les non initiés.

Les mots utilisés, comme trésorerie d'exploitation, investissement etc ...sont plus faciles à appréhender.

| ANALYSE FINANCIERE / FORMATION DE LA TRESORERIE                                                 | 31/12/2017 | 31/12/2018 | 31/12/2019 | 31/12/2020 | CUMUL           |
|-------------------------------------------------------------------------------------------------|------------|------------|------------|------------|-----------------|
|                                                                                                 |            |            |            |            |                 |
| résult. Brut. d'exploit.                                                                        | 393 777    | 296 918    | 74 635     | 203 129    | 968 458         |
| INVESTISSEMENTS                                                                                 | 125 034    | 58 651     | 162 544    | 146 714    | 492 943         |
| VARIATION DU BFR                                                                                | -393 146   | 381 215    | 4 692      | -245 625   | -252 864        |
| SOLDE SUR INVESTISSEMENTS ET BESOIN EN FONDS DE ROULEMENT                                       | 661 888    | -142 948   | -92 602    | 302 040    | 728 379         |
| IMPÔT SUR LES SOCIÉTÉS                                                                          | 72 355     | 74 177     | 12 644     | 19 943     | 179 119         |
| TRESORERIE DISPONIBLE APRES FINANCEMENT INTERNE DE LA CROISSANCE                                | 589 533    | -217 125   | -105 246   | 282 097    | 549 260         |
| Autres produits et charges<br>Subventions d'équipement                                          | -10 805    | -9 625     | 2 741      | 1 737      | -15 952         |
| SOLDE SUR AUTRES PROD. CHARGES ET SUBVENTIONS D'EQUIPEMENT II                                   | -10 805    | -9 625     | 2 741      | 1 737      | -15 952         |
|                                                                                                 |            | 60.000     | 200.000    |            | 260.000         |
| Annuités d'emmunts                                                                              | 21 857     | 11 762     | 48 420     | 58 684     | 140 723         |
| SOLDE FINANCEMENT III                                                                           | -21 857    | 48 238     | 151 580    | -58 684    | 119 277         |
| COMPTES COURANTS<br>Apports Comptes courants d'associés<br>Retraits Comptes courants d'associés | 9 880      | 66 989     | 2 050      | 2 925      | 9 880<br>71 964 |
| SOLDE COMPTE COURANT IV                                                                         | 9 880      | -66 989    | -2 050     | -2 925     | -62 084         |
| CAPITAUX PROPRES<br>Apport en capital<br>Distribution<br>SOLDE CAPITAUX PROPRES V               | -0<br>0    | -0<br>0    | -0<br>0    | 0          | -0              |
|                                                                                                 | U U        | U U        |            |            |                 |
| VARIATIONS DE TRESORERIE - I+II+III+IV+V                                                        | 566 752    | -245 501   | 47 026     | 222 225    | 590 502         |

| TABLEAU EMPLOIS RESSOURCES                                              | CUML      | JL   |           |           |          |           |
|-------------------------------------------------------------------------|-----------|------|-----------|-----------|----------|-----------|
| EXEMPLE BTP                                                             | €         | %    | 31/12/18  | 31/12/19  | 31/12/20 | 31/12/21  |
| EMPLOIS                                                                 |           |      |           |           |          |           |
| Investissements                                                         | 603 865   | 44%  | 164 284   | 58 651    | 234 216  | 146 714   |
| Distribution                                                            | -0        | 0%   | -0        | -0        | -0       | 0         |
| Impôt sur les sociétés                                                  | 179 119   | 13%  | 72 355    | 74 177    | 12 644   | 19 943    |
| Retraits Comptes courants d'associés                                    | 71 964    | 5%   |           | 66 989    | 2 050    | 2 925     |
| Annuités d'emprunts                                                     | 140 723   | 10%  | 21 857    | 11 762    | 48 420   | 58 684    |
| Variation du BFR : Besoin                                               | 385 907   | 28%  |           | 381 215   | 4 692    |           |
| TOTAL DES EMPLOIS                                                       | 1 381 578 | 100% | 258 496   | 592 794   | 302 022  | 228 266   |
| RESSOURCES                                                              |           |      |           |           |          |           |
| Capital social                                                          |           |      |           |           |          |           |
| Apports Comptes courants d'associés                                     | 9 880     | 1%   | 9 880     |           |          |           |
| Emprunts à moyen et long terme                                          | 260 000   | 13%  |           | 60 000    | 200 000  |           |
| Primes et subventions d'équipement                                      |           |      |           |           |          |           |
| Cessions d'immobilisations                                              | 110 922   | 6%   | 39 250    |           | 71 672   |           |
| RÉSULT. BRUT. D'EXPLOIT.                                                | 968 458   | 49%  | 393 777   | 296 918   | 74 635   | 203 129   |
| Autres produits et charges (Hors FF., Amort., Prov.)                    | -15 952   | -1%  | -10 805   | -9 625    | 2 741    | 1 737     |
| Variation du BFR : Excédent                                             | 638 771   | 32%  | 393 146   |           |          | 245 625   |
| TOTAL DES RESSOURCES                                                    | 1 972 080 | 100% | 825 248   | 347 292   | 349 048  | 450 491   |
|                                                                         |           |      |           |           |          |           |
| VARIATION TRESORERIE                                                    | 590 502   | 30%  | 566 752   | -245 501  | 47 026   | 222 225   |
| TRÉSORERIE DÉBUT                                                        | 614 657   | 31%  | 614 657   | 1 181 408 | 935 907  | 982 933   |
| TRÉSORERIE FIN (disponibilités + titres de placement - intérêts courus) | 1 205 158 | 61%  | 1 181 408 | 935 907   | 982 933  | 1 205 158 |

## 32 Tableau des Soldes Intermédiaires de Gestion Retraités.

Les règles de calcul des SIG définies par le Plan comptable 1982 ont été conçues pour mettre en évidence des indicateurs de gestion. Marge commerciale, Production , Valeur ajoutée, EBE etc ...

La valeur ajoutée mesure la richesse brute créée par l'entreprise.

Cette valeur permet de rémunérer les différents acteurs ayant contribué à la production : le personnel, l'Etat et les apporteurs de capitaux (banques et actionnaires).

Son calcul consiste à déduire des marges commerciales et de production les charges externes de l'entreprise. Elle est un bon indicateur de performance. Elle présente toutefois des imperfections dans son mode de calcul dans une perspective de contrôle de gestion

Certains postes doivent en effet être retraités.

Il s'agit des charges de main d'œuvre qui ont été externalisées et qui participent directement à l'acte de production. Sont concernées :

- Les charges de personnel extérieur à l'entreprise : il s'agit des charges de personnel intérimaire, ainsi que des charges de personnel détaché ou prêté à l'entreprise. Elles constituent des charges de personnel par nature bien qu'elles soient facturées par un tiers. A ce titre, elles doivent être exclues du calcul de la valeur ajoutée et comprises dans les charges de personnel.

- Certaines charges de sous-traitance : les achats de services ou de biens à des sous-traitants sont à exclure des consommations en provenance de tiers.

Ces retraitements permettent de réunir l'ensemble des charges qui participent directement à la production de l'entreprise. Il s'agit des charges de main d'œuvre externes et internes.

La déduction de ces charges au niveau des marges commerciales et de production permet de dégager une marge significative pour les TPE/PME : LA MARGE SUR COÜT MAIN D'OEUVRE

# Tableau des SIG retraités.

| Analyse du résultat                                            | 31/12/17   | 31/12/18  | 31/12/19  | 31/12/20 |
|----------------------------------------------------------------|------------|-----------|-----------|----------|
| Varia da mambarativas                                          |            |           |           |          |
| Coût d'achat des marchandises vendues                          |            |           |           |          |
|                                                                |            |           |           |          |
| MARGE COMMERCIALE                                              |            |           |           |          |
| Production vendue                                              | 5 688 281  | 4378014   | 3 823 394 | 37385    |
| Production stockée au déstackage de production                 |            |           |           |          |
| Production immobili sée                                        |            |           |           | 71 1     |
| Achats matières premières - autres approvisionnements          | 1 493 2 14 | 839 400   | 654438    | 7596     |
| MARGE/PRODUCTION DE L'EXERCICE                                 | 4 195 068  | 3 538 614 | 3 168 955 | 3 050 06 |
|                                                                | 73,75%     | 80,83%    | 82,88%    | 80,06%   |
| Salaires                                                       | 884 561    | 969 689   | 970123    | 949.2    |
| Charges sociales                                               | 538315     | 571 657   | 560 0 0 5 | 570 3    |
| Personnel extérieur à l'entreprise                             | 669 800    | 277 236   | 107 324   | 284 8    |
| Achats de sous-traitance : 604000 605000                       | 756721     | 580 363   | 742858    | 392 5    |
| MARGE SUR COUT MAIN D'ŒUVRE                                    | 1 345 672  | 1 139 670 | 788 646   | 853 04   |
|                                                                | 32%        | 32%       | 25%       | 28%      |
| Subventions d'exploitation                                     | 2 0 0 0    | 5 2 0 9   | 15000     | 14 3     |
| Crédit-bail mobilier                                           | 31541      | 13 896    |           |          |
| Crédit-bail immobilier                                         |            |           |           |          |
| Locations, charges locatives                                   | 329 990    | 232 557   | 189997    | 211.1    |
| Sous-traitance générale : 61 1000                              |            |           |           |          |
| Rémunérations intermédiaires commissions                       |            |           |           |          |
| Autres charges externes                                        | 511683     | 529 044   | 466548    | 400 9    |
| Impôts, taxes et versements assimilés                          | 80 680     | 72 464    | 72466     | 52 1     |
| T otal charges externes et impôts, autres charges, subventions | 951 895    | 842 752   | 714 011   | 649 9    |
| EXCEDENT BRUT D'EXPLOITATION                                   | 393 777    | 296 918   | 74 635    | 203 12   |
| Charges ou produits financiers                                 | 3 1 8 4    | -18873    | -5785     | -31      |
| Impôt société                                                  | 72355      | 74 177    | 12644     | 19.9     |
| Dotations aux amortissements et provisions                     | 159413     | 1 19 4 04 | 102945    | 121.2    |
| Produits exceptionnels                                         | 41883      | 787       | 115936    | 47       |
| Charges exceptionnelles.                                       | 70 500     | 21 0 4 9  | 54923     | 7        |
| A trace above a strand life                                    | 11272      | -80 157   | -32877    | 2 9      |
| Autres charges et produits                                     |            |           |           |          |

# 4 Les indicateurs de gestion retenus.

L'analyse que nous proposons est axée sur l'évolution des indicateurs suivants :

# 41 L'évolution de l'activité - la croissance :

**C'est le premier indicateur, le plus important.** En effet, c'est le produit ou service qui a le rôle moteur dans une entreprise : le fait financier ne vient qu'ensuite, c'est une conséquence.

A ce niveau, c'est le chef d'entreprise qui peut porter un jugement sur l'évolution passée du chiffre d'affaires et ses perspectives d'évolution :

- Le carnet de commande est-il suffisant ?
- La variation du chiffre d'affaires, compte tenu des facteurs saisonniers est-elle satisfaisante ?
- Les perspectives de chiffre d'affaires peuvent- elle être évaluées à moyen terme ?

A partir des différentes prévisions de chiffres d'affaires estimées par le chef d'entreprise, le conseiller pourra réaliser plusieurs simulations. C'est à ce niveau que son rôle sera essentiel pour l'estimation des prévisions : rentabilité future, investissement à prévoir, calcul du BFR, trésorerie prévisionnelle. Il s'appuiera utilement sur l'analyse financière moyen terme réalisée avec les tableaux de bord Excel.

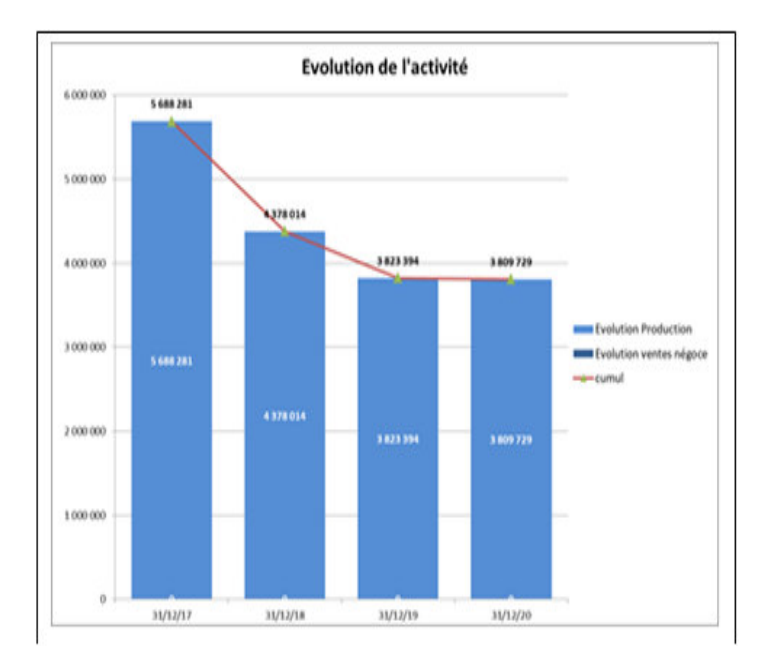

# 42 L'évolution de la rentabilité :

Ce deuxième indicateur est également important, il permet de valider la capacité de l'entreprise à générer des excédents (résultats) qui alimenteront la trésorerie (réelle).

| Analyse du résultat                                                                                                    | 31/12/17                                                 | 31/12/18                                                 | 31/12/19                                                    | 31/12/20                                             |
|----------------------------------------------------------------------------------------------------|----------------------------------------------------------|----------------------------------------------------------|-------------------------------------------------------------|------------------------------------------------------|
| Vent e de marchandises<br>Coût d'achat des march andises vendues                                                                                                    |                                                          |                                                          |                                                             |                                                      |
| MARGE COMMERCIALE                                                                                                    |                                                          |                                                          |                                                             |                                                      |
| Production vendu e<br>Production stackée au déstackage de production                                                                                                    | 5 688 281                                                | 4 378 014                                                | 3 823 394                                                   | 3 738 561                                            |
| Production immobilisée<br>Achats matières premières - autres approvisionnements                                                                                                    | 1 493 214                                                | 839 400                                                  | 654 438                                                     | 71169<br>759 680                                     |
| MARGE/PRODUCTION DE L'EXERCICE                                                                                                    | 4 195 068                                                | 3 538 614                                                | 3 168 955                                                   | 3 0.50 069                                           |
| Salaires<br>Charges sociales<br>Personnel extérieur à l'entreprise<br>Acteats de sous-traitance - 804000-805000                                                                    | 73,75%<br>884 561<br>538 315<br>669 800<br>758 721       | 80,83%<br>969 689<br>571 657<br>277 236<br>580 363       | 82,88%<br>970 123<br>560 005<br>107 324<br>742 858          | 80,06%<br>949 285<br>570 363<br>284 824<br>392 558   |
| MARGE SUR COÚT MAIN D'ŒUVRE                                                                                                    | 1 345 672                                                | 1 1 39 670                                               | 788 646                                                     | 853 041                                              |
| Subventions d'exploitation<br>Crédit-bail mobilier<br>Crédit-bail immobilier<br>Locations, charges locatives                                                                       | 32%<br>2 000<br>31 541<br>329 990                        | 32%<br>5 209<br>13 896<br>232 557                        | 25%<br>15 000<br>189 997                                    | 2:8%<br>14 337<br>211 163                            |
| Sous-traitance générale :611000<br>Rémunérations intermédiaires commissions<br>Autres charges externes                                                                             | 511 683                                                  | 529 044                                                  | 466 548                                                     | 400 984                                              |
| Impoits, taxes et versements assimiles                                                                                                    | 80 680                                                   | 72 464                                                   | 72 466                                                      | 52 101                                               |
| Total charges externes et impöts, autres charges, subventions                                                                                                    | 951 895                                                  | 842 752                                                  | 714011                                                      | 649 912                                              |
| EXCEDENT BRUT D'EXPLOITATION                                                                                                    | 393 777                                                  | 296 918                                                  | 74 635                                                      | 203 129                                              |
| Charges ou produits financiens<br>Impôt société<br>Dotations aux amortis sements et provisions<br>Produits exceptionnels<br>Charges exceptionnelles.<br>Autres charges et produits | 3 184<br>72 355<br>159 413<br>41 883<br>70 500<br>11 272 | -18 873<br>74 177<br>119 404<br>787<br>21 049<br>-80 157 | -5 785<br>12 644<br>102 945<br>115 938<br>54 923<br>-32 877 | -3 158<br>19 943<br>121 235<br>4 780<br>741<br>2 985 |
| RÉ SULTAT COMPTABLE                                                                                                    | 118 936                                                  | 182 105                                                  | 58 720                                                      | 66 160                                               |

## 43 L'évolution de l'équilibre financier :

L'équation reliant la trésorerie, le fonds de roulement, et les besoins en fonds de roulement : Trésorerie= FR - BFR, est la clé de voûte de l'équilibre financier dont l'évolution pourra être visualisée à l'aide des bilans fonctionnels.

### 431 Le fonds de roulement

Le FR, correspond à l'excédent des ressources stables (Apports en capital, apport en compte courant associé long terme, Emprunts moyen et long terme, réserves et résultats), sur les investissements durables.

Exemple : lors de la création d'une entreprise le dirigeant investi 100 000 €, et finance le démarrage de son entreprise de la façon suivante :

| Apport en capital :                   | 60 000 €        |
|---------------------------------------|-----------------|
| Apport en compte courant long terme : | 40 000 €        |
| Emprunt moyen long terme :            | <u>40 000 €</u> |
|                                       | 140 000 €       |

L'excédent de 40 000 € (140 000-100 000) constitue le fonds de roulement.

Celui-ci, alimente la trésorerie, qui permet comme nous le verrons plus loin de financer les décalages financiers (Encaissements-décaissements) liés à l'exploitation.( Stocks ,Créances Clients, Dettes Fournisseurs)

Une dégradation du fonds de roulement traduit un déséquilibre entre investissement durable, et ressources stables : investissements financés sur la trésorerie, distributions de bénéfices, pertes .

## 432 - Le besoin en fonds de roulement.

Le BFR est avec l'Excédent Brut d'Exploitation un indicateur très important. Il traduit le besoin de financement lié aux décalages financiers d'exploitation : stocks, créances d'exploitation ,dettes d'exploitation. Etant lié au cycle d'exploitation il évolue en permanence en plus ou en moins.

Il est donc souhaitable en absolu que le fonds de roulement FR finance le BFR. Or comme précisé ci-dessus le BFR

évolue en permanence en plus ou en moins. Ainsi, le BFR apparaissant sur un bilan, ne représente qu'un besoin à l'instant T. L'idéal serait de pouvoir d'anticiper les besoins à venir, afin de disposer d'un excédent de trésorerie.

| EXEMPLE BTP                                      |                | ANAL      | YSE       |           |           |
|--------------------------------------------------|----------------|-----------|-----------|-----------|-----------|
| EXEMPLE BTP                                      |                | 31/12/17  | 31/12/18  | 31/12/19  | 31/12/20  |
| BESOIN EN FONDS DE ROULEMENT                     |                | 31/12/17  | 31/12/18  | 31/12/19  | 31/12/20  |
| Stocks et en cours                               | ] <sub>+</sub> | 8 950     | 6 450     | 36 976    | 48 173    |
| Avances versées s/commandes                      | +              | 0         | 7 245     | 528       |           |
| Clients ets rattachés, autres débiteurs          | +              | 1 074 122 | 1 310 438 | 826 997   | 657 067   |
| Avances recues sur commandes en cours            |                | 0         |           | 0         | 001       |
| Fournisseurs, cptes rattachés, autres créditeurs | -              | 1 168 614 | 1 028 460 | 564 135   | 650 499   |
| BESOIN (ou dégagement) EN F. DE ROULEMENT        | -              | -85 542   | 295 673   | 300 365   | 54 740    |
| FONDS DE ROULEMENT                               |                | 31/12/17  | 31/12/18  | 31/12/19  | 31/12/20  |
| Ressources nermanentes                           | 1              | 2 406 206 | 2 508 862 | 2 703 423 | 2 825 158 |
| Immobilisations brutes                           | <u>-</u>       | 1 310 340 | 1 367 282 | 1 420 124 | 1 565 260 |
| FONDS DE ROULEMENT                               |                | 1 095 866 | 1 231 580 | 1 283 299 | 1 259 899 |
| TRESORERIE                                       |                | 31/12/17  | 31/12/18  | 31/12/19  | 31/12/20  |
| Fonds de roulement net                           | +              | 1 095 866 | 1 231 580 | 1 283 299 | 1 259 899 |
| Besoin en fonds de roulement                     |                | -85 542   | 295 673   | 300 365   | 54 740    |
| TRESORERIE - EFFETS NON ECHUS                    | =              | 1 181 408 | 935 907   | 982 933   | 1 205 158 |
| Effets escomptés non échus                       | +              | 0         | 0         | 0         | 0         |
|                                                  |                |           |           |           |           |

# 433 Synthèse : FR-BFR = Trésorerie

# 5 Conseils pour la mise en place du tableau de bord.

### Quelles sont les caractéristiques d'un diagnostic financier efficace pour les PME/TPE ?

Préalablement il faut bien garder à l'esprit qu'aucun système de pilotage ne pourra tout prévenir surtout dans un environnement économique en pleine mutation.

Par ailleurs, la réussite d'un système de prévention des difficultés réside plus dans un état d'esprit que dans une technique.

Un pilotage financier efficace repose en premier lieu sur une organisation comptable efficace

qui est à la source de l'information financière et constitue le socle du système d'information.

Ce tableau de bord doit pouvoir être mis en place rapidement.

### 1 – Réaliser un état des lieux financier.

- Récupérer les balances de clôture.
- Importer les balances dans le logiciel.
- Editer le rapport de gestion

### 2 Suivi de gestion.

Mettre à jour la comptabilité : Journaux, Achats, Ventes, banques, od de salaires. Générer les balances périodiques. Importer les balances dans l'ASSISTANT DE GESTION.

### 3 Exploiter les états édités.

Tableau Pluriannuel des SIG retraités.

Tableau Pluriannuel des Flux Financiers.

Tableau emplois/ ressources.

Capacité d'autofinancement.

Evolution des capitaux propres etc...